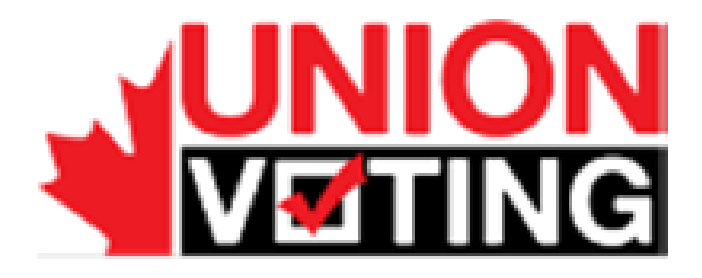

# **Internet Voting**

# Voter Guide

Election for the Delegates for Local 005 for the Nunavut Employees Union Convention and election for the position of Regional Vice President for the Kitikmeot Region

August 7, 2014

Sergi Llonch Casanovas Project Manager sergi.llonch@scytl.com

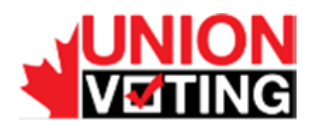

## Union Voting STRICTLY CONFIDENTIAL Use only for evaluation purposes

The property of the cryptographic mechanisms and protocols described in this document is protected by their owners.

© Copyright 2014 – Union Voting, Canada

Neither the whole nor any part of the information contained in this document may be adapted or reproduced in any material or electronic form without the prior written consent of Union Voting.

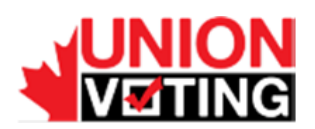

# **Table of Contents**

| 1   | Introduction                   | 4   |
|-----|--------------------------------|-----|
| 2   | Vote Using the Internet        | 4   |
| 2.1 | Access the Voting Welcome Page | . 4 |
| 2.2 | Login to the Voting Portal     | . 5 |
| 2.3 | Vote                           | . 6 |
| 2.4 | Confirm your vote              | . 8 |
| 2.5 | Get the receipt                | . 9 |

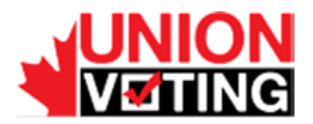

## 1 Introduction

NEU has decided to introduce inter voting system for their upcoming elections. The implemented system (GovLab) will allow voting in an easy, reliable and secure way. Therefore, any voter can participate with the maximum security measures, regardless of the technological knowledge of the voter. This document describes the basic steps to vote through the GovLab electronic platform.

# 2 Vote Using the Internet

#### 2.1 Access the Voting Welcome Page

Start your internet browser and go to Nunavut Employees Union voting welcome page at <a href="https://www.securevote.ca/neu">https://www.securevote.ca/neu</a>

|        | Accessibility 👻  |
|--------|------------------|
| Login  |                  |
| al di  |                  |
| a, pin |                  |
|        |                  |
| Login  |                  |
|        |                  |
|        |                  |
|        |                  |
|        |                  |
|        |                  |
|        |                  |
|        |                  |
|        | Powered by Scytl |

Access the login page by clicking on "Log in" button.

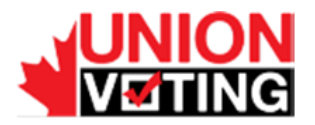

#### 2.2 Login to the Voting Portal

Identify yourself to the electronic voting platform with your voter credentials, i.e: PSAC ID and Password. The credentials have been sent to you by postal/e-mail before the election period. If you have lost your credentials, please contact **1-800-225-4010** or <a href="mailto:supportelections@neu.ca">supportelections@neu.ca</a>

- PSAC ID: typically 6 digit number
- Password: your 16 digit PIN communicated to you

Click the Login button to access to voting page.

|                            |               |            |                           |                |                                  | Accessibility 👻          |
|----------------------------|---------------|------------|---------------------------|----------------|----------------------------------|--------------------------|
|                            |               | Lo         | ogin                      |                |                                  |                          |
|                            | <b>B</b> ID   |            |                           |                |                                  |                          |
|                            | a, PIN        |            |                           |                |                                  |                          |
|                            | ••••          | ••••       | ••••                      | ••••           |                                  |                          |
|                            |               | U          | ogin                      |                |                                  |                          |
| For additional information | n or assistar | nce please | go to <mark>www.ne</mark> | eu.ca/election | ns or call <b>1-800-225-4010</b> |                          |
|                            |               |            |                           |                |                                  |                          |
|                            |               |            |                           |                |                                  |                          |
|                            |               |            |                           |                |                                  |                          |
|                            |               |            |                           |                |                                  |                          |
|                            |               |            |                           |                |                                  | Powered by <b>§Scytl</b> |

Attention: never use the buttons Back or Forward on your computer.

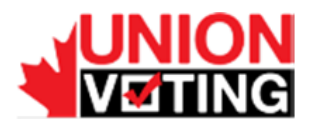

#### 2.3 Vote

Your will be allow to vote for Local N0005 delegates OR (not for both) for the Regional Vice President for the Kitikmeot region

1. If you have the right to vote for the Delegates for Local 005, the candidates will be presented. Vote UP to Eight candidates only.

|                                                                                                    | Accessibility 👻 | 882660 <b>ტ</b>         |
|----------------------------------------------------------------------------------------------------|-----------------|-------------------------|
| 1 Vote 2 Review Vote 3 View Receipt                                                                                                    |                 |                         |
| Election for the Delegates for Local 005 for the Nunavut Employees Union Convention<br>Vote up to Eight (8) members for the Delegates for Local 005 |                 |                         |
| Hanna Wolff                                                                                                    |                 |                         |
|                                                                                                    |                 |                         |
| THERE SA KOONOO                                                                                                    |                 |                         |
| RANBIR HUNDAL                                                                                                    |                 |                         |
| ELIJAH KAERNERK                                                                                                    |                 |                         |
| asenath kannutaq                                                                                                    |                 |                         |
|                                                                                                    |                 |                         |
|                                                                                                    |                 |                         |
| NAJA FENNELL                                                                                                    |                 |                         |
| Reset Review >                                                                                                    |                 |                         |
|                                                                                                    |                 |                         |
|                                                                                                    | Po              | wered by <b>\$Scytl</b> |

Ballot for the Local N0005 election

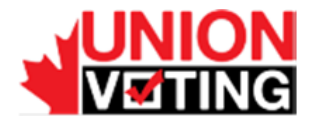

2. If you have the right to vote for Regional Vice President for Kitikmeot Region, the candidates will be presented. Vote ONE candidate only.

|                                                                           |                                                                                        |                                  | Accessibility <del>-</del> 883341 🕐 |
|---------------------------------------------------------------------------|----------------------------------------------------------------------------------------|----------------------------------|-------------------------------------|
| ( <b>)</b> (                                                              | /ote                                                                                   | 3 View Receipt                   |                                     |
| Election for the position<br>Vote One (1) Candidate for<br>Ocrey Dimitruk | of Regional Vice President for the Kiti<br>Position of Regional Vice President for the | kmeot Region<br>Kitikmeot Region |                                     |
| Reset                                                                     |                                                                                        | Review                           |                                     |
|                                                                           |                                                                                        |                                  |                                     |
|                                                                           |                                                                                        |                                  |                                     |
|                                                                           |                                                                                        |                                  |                                     |
|                                                                           |                                                                                        |                                  |                                     |
|                                                                           |                                                                                        |                                  |                                     |
|                                                                           |                                                                                        |                                  | Powered by Scytl                    |

Ballot for the Kitikmeot election

You can quit the voting application at any moment by pressing the Logout button in the upper right corner. As your selection has not been cast, it will not be counted. Otherwise mark your options in the election as indicated and continue the voting process by pressing the "Review" button.

If you attempt to choose more than the allowed number of options in any election, you will receive an error message and will not be allowed to continue.

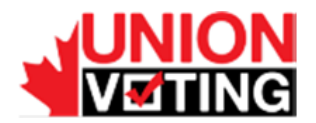

#### 2.4 Confirm your vote

After you choose and validate your desired option, the application shows a new screen where you are requested to confirm your selection.

|                                                                                                    | Accessibility <del>-</del> 883341 <b>(</b> ) |
|----------------------------------------------------------------------------------------------------|----------------------------------------------|
| 1 Vote 2 Review Vote 3 View Receipt                                                                                                    |                                              |
| Check your selection. You can change it by pressing the 'Change Vote'.                                                                                                   |                                              |
| Election for the position of Regional Vice President for the Kitikmeot Region<br>Vote One (1) Candidate for Position of Regional Vice President for the Kitikmeot Region |                                              |
| I withhold my vote                                                                                                    |                                              |
| Change Vote Confirm Vote                                                                                                    | >                                            |
|                                                                                                    |                                              |
|                                                                                                    |                                              |
|                                                                                                    |                                              |
|                                                                                                    |                                              |
|                                                                                                    |                                              |
|                                                                                                    |                                              |
|                                                                                                    | Powered by <b>§Scytl</b>                     |

If you wish to change the selected option, press the "Change Vote" button and you will be taken back to the previous screen. Otherwise confirm your selection pressing the "Confirm Vote" button, and your vote will be cast.

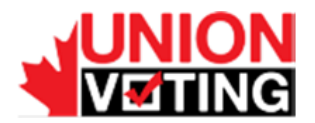

#### 2.5 Get the receipt

Once the vote has been cast, the application will show the receipt on screen. This screen includes the receipt and a control code.

|                                           |                                                                 |                        | Accessibility - 883341 🕐 |
|-------------------------------------------|-----------------------------------------------------------------|------------------------|--------------------------|
| (                                         | 1 Vote 🔰 2 Review Vote 👌 3 V                                    | iew Receipt            |                          |
|                                           | ✓ Your vote has been sent correctly ×                           |                        |                          |
| The voting receipt is<br>stored correctly | your digital certificate. Copy your receipt code to verify your | vote has been cast and |                          |
| Election for the                          | position of Regional Vice President for the Kitikmeon           | t Region               |                          |
| Receipt<br>yFFJd801mu                     |                                                                 |                        |                          |
| Control Code                              |                                                                 | Show code              |                          |
| Exit                                      |                                                                 | Print                  |                          |
|                                           |                                                                 |                        |                          |
|                                           |                                                                 |                        |                          |
|                                           |                                                                 |                        |                          |
|                                           |                                                                 |                        |                          |
|                                           |                                                                 |                        |                          |
|                                           |                                                                 |                        |                          |
|                                           |                                                                 |                        | Powered by <b>Scytl</b>  |

The control code is used by the election management team only in the case of a dispute about the validity of the receipt. Press the Show code button to display the control code.

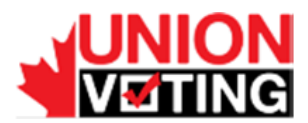

|                                                                                                    | Accessibility 🕶 | 883341 <b>ტ</b>           |
|----------------------------------------------------------------------------------------------------|-----------------|---------------------------|
| 1 Vote 2 Review Vote 3 View Receipt                                                                                                    |                 |                           |
| ✓ Your vote has been sent correctly ×                                                                                                    |                 |                           |
| The voting receipt is your digital certificate. Copy your receipt code to verify your vote has been cast and stored correctly  Election for the position of Regional Vice President for the Kitikmeot Region                                                                                                    |                 |                           |
| Receipt<br>yfFJd80Ima                                                                                                    |                 |                           |
| Control Code         Hide code           N1w9asZH3bYLJvpYyfUxjg07/1kjVUtt NKm17128HXv05RX7WTe5Zw/FGfv36pv         http://mb.orf843gfValLv5Yy5K1r3RuLol tmrhGDTDBEDc-TQ9mfq2Q3c00mkdvf           ND1L1op6bc2L3eKF3ageTalL0BNTVHm         trxtscodymbia2Ner.PalloBdvkge60         uD0Mint2Ner.PalloBdvkge60           uD0MbrEl1vWr/Q9PeRKrLuhv90c3L64Qbbla2Ner.palloBdvkge50         odfw/sigets22eFGF13ageTalL0BNTVHm         trxtscodymbia2Ner.PalloBdvkge60           uD0MbrEl1vWr/Q9PeRKrLuhv90c3L9FCB10BgrCaff         odfw/sigets22eFGF13ageTalL0BNTVHm         trxtscodymbia2Ner.Defsd0f1WBSZ2ENtx           m26800N5RQ6CF24HEBhJaq0SugeAbNz         odfw/silVJ3CYFCERUsic2zFoTFgqH4L8         trxt/pbz2kWh052BJFKL31EWg72Agfzm         dfw/silVJ3CYFCERUsic2zFoTFgqH4L8           7tatr/b02zWh052BJFKL31EWg72Agfzm         odfw/silVJ3CYFCERUsic2zFoTFgqH4L8         trxt/pbz2kWh052BJFKL31EWg72Agfzm         dfw/silVJ010Kg1120ED           JBETMUTF/w6112yrwgp14M+K40282bogHbQHK/S         odfw/silVJ3CYFCERUsic2FoTG         dfw/silVJ11272ED         dfw/silVJ11272ED           JBETMUTF/w6112yrwgp14M+K51010K/TNN33THw/K5314         wcbCr2041VF010bcD12FDV2EPV         vc21HN01NGB5CX6t22g17-J10tCQPNT         ymm44ggRw1007K/TNN33THw/K5314         wcbCr2041F010bcBr2042F9F00BcBLq6kt05TGCOLvd         vc627c2caklC0C0D1675Zabl22EBFFW         wtb12b6fKdsktx3E6EW3QCNEC+g5pae3         Wtb1Vba00EFEDkq1Berb7J92GUZQ==         Wtb12b6fKdsktx3E6EW3QCNEC+g5pae3         Wtb1Vba00EFEDkq1Berb7J92GUZQ==         Wtb12b6fKdsktx3E6EW3QCNEC+g5pae3         Wtb12b6fKdsct3E6EW3QCNEC+g5pae3         Wtb1 |                 |                           |
| Exit Print                                                                                                    |                 |                           |
|                                                                                                    | F               | owered by <b>\$Scyt</b> l |

Press the Exit button to close the application. You will be returned to the Login page.